## **UNDERWRITERS**

# PREPARING FOR RENEWALS IN PPL

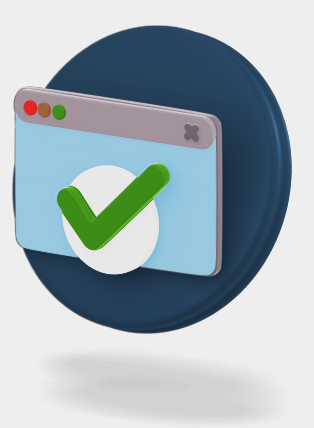

The graphic below highlights the things to consider in preparation for renewing contracts in PPL.

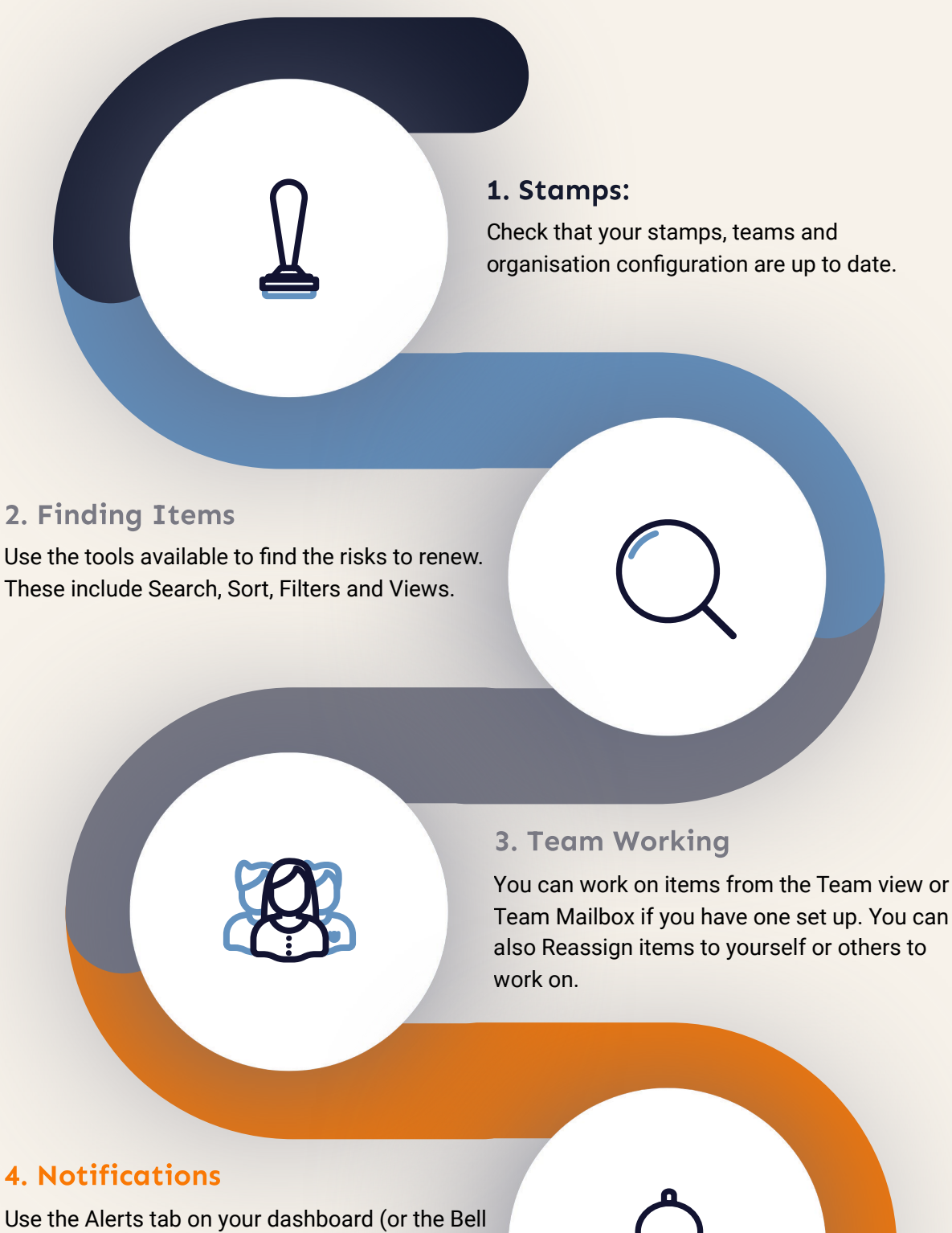

Use the Alerts tab on your dashboard (or the Bell icon) to display all your Notifications. These can be filtered or clicked to access the subject of the notification. Every notification also has a corresponding email.

|  | <b>•</b> |
|--|----------|

#### 5. Documents

Use the options for viewing and downloading documents, or generate the firm order documents.

#### 6. Selecting Stamps

You can easily change the stamp suggested by the Broker, or select a stamp if they haven't chosen one.

#### 7. Sections

If you have been offered lines on more than one section on a contract, you can copy your response from one section to another.

#### 8. Links & Documents in Emails

When receiving notification emails from Brokers, click the included link to access the appropriate item in PPL. You will also receive an email containing a PDF of the MRC + security details

### **CONTACT US**

Placing Platform Limited Floor 8, 2 Minster Court London EC3R 7BB

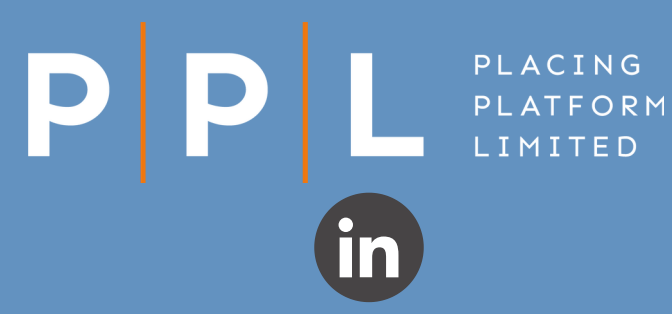